Portale per la consultazione dell'elenco di operatori economici per l'affidamento di servizi attinenti all'architettura, all'ingegneria e altri servizi tecnici

# SOMMARIO

| Applicazione WEB destinata AI COMUNI                                 | 2 |
|----------------------------------------------------------------------|---|
| ACCESSO ALLA PIATTAFORMA                                             | 2 |
| Prima registrazione alla piattaforma: Conferma della propria Mail    | 3 |
| Prima registrazione alla piattaforma: Attivazione del profilo "Ente" | 3 |
| UTILIZZO DELLA PIATTAFORMA                                           | 6 |
| Dettagli dell'iscrizione                                             | 6 |
| Attività                                                             | 6 |
| Allegati                                                             | 7 |

### APPLICAZIONE WEB DESTINATA AI COMUNI

Applicazione web destinata ai funzionari degli enti pubblici per la consultazione delle domande di iscrizione all'elenco di operatori economici per l'affidamento di servizi attinenti all'architettura, all'ingegneria e altri servizi tecnici.

#### ACCESSO ALLA PIATTAFORMA

Accedi alla piattaforma tramite il link:

https://elenchi.cittametropolitana.mi.it/

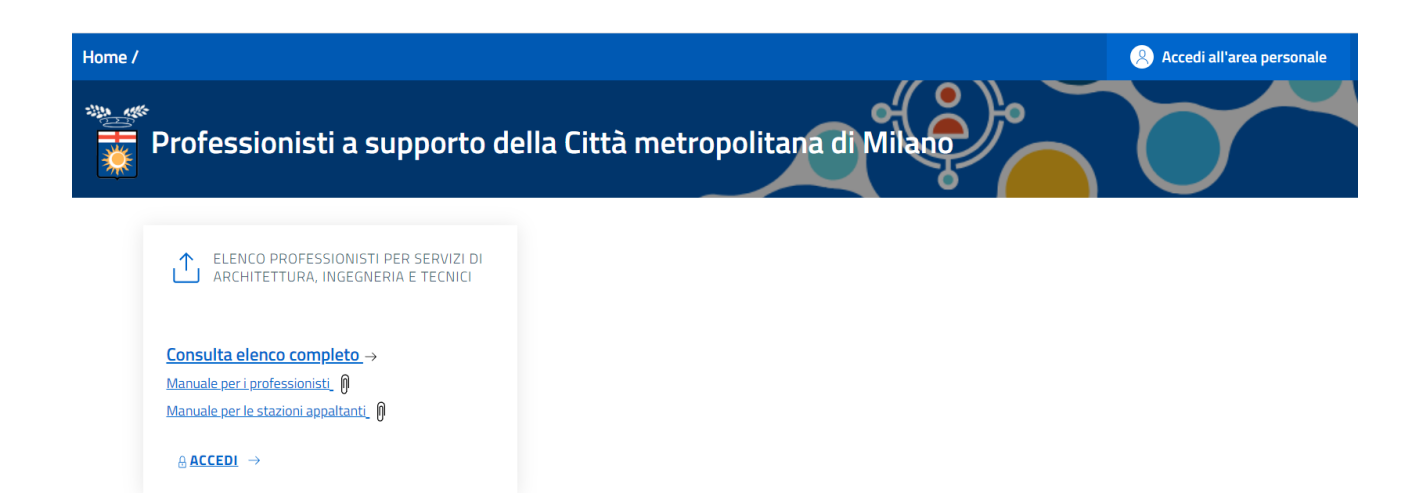

### Clicca su "ACCEDI" del riquadro "Elenco professionisti..."

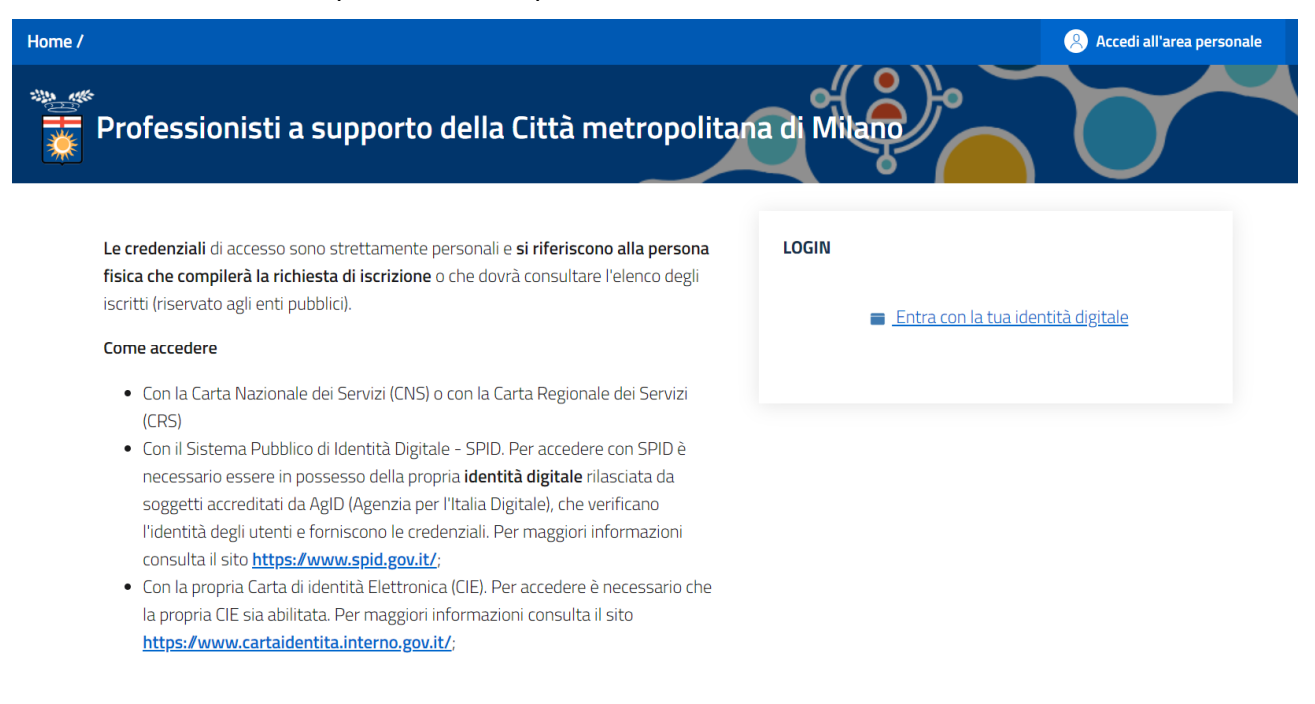

Dal 1 ottobre 2021 l'accesso alla piattaforma viene effettuato unicamente attraverso la tua identità digitale (SPID, CIE o con la tua Carta Nazionale dei Servizi)

Clicca su "Entra con la tua identità digitale" e segui le istruzioni del tuo fornitore.

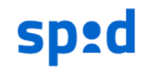

Richiesta di accesso SPID 2 da

#### Città Metropolitana di Milano

I seguenti dati stanno per essere inviati al fornitore dei servizi

Codice identificativo
Nome
Cognome
Codice fiscale

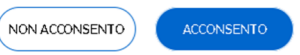

Dopo aver cliccato su "Acconsento" verrai re-indirizzato al portale elenchi.

PRIMA REGISTRAZIONE ALLA PIATTAFORMA: CONFERMA DELLA PROPRIA MAIL

Se stai effettuando l'accesso per la prima volta ti verrà richiesto di inserire e confermare la tua mail. È importante inserire la tua mail ISTITUZIONALE, in modo che il funzionario di Città metropolitana possa approvare il profilo di livello "ente".

| Convalida email                                                                                                    |  |  |  |  |  |
|----------------------------------------------------------------------------------------------------|--|--|--|--|--|
| () Prima di procedere è necessario inserire e verificare la propria mail.                                                                                                    |  |  |  |  |  |
| E-Mail Address<br>mario.rossi@comune.buffalora.it                                                                                                    |  |  |  |  |  |
| l tuoi dati saranno memorizzati e trattati esclusivamente in relazione ai servizi offerti dalla Città<br>Metropolitana di Milano. E' possibile prendere visione dell'informativa completa sul trattamento<br>dei tuoi dati al seguente <u>link</u> . |  |  |  |  |  |
| Clicca qui per inviare la mail di convalida                                                                                                    |  |  |  |  |  |

Per poter accedere al portale sarà necessario confermare la propria mail cliccando sul link presente nella mail inviata al prorpio indirizzo.

Email Verificata

Email verificata. Ora è possibile utilizzare la piattaforma.

PRIMA REGISTRAZIONE ALLA PIATTAFORMA: ATTIVAZIONE DEL PROFILO "ENTE"

Se stai effettuando l'accesso per la prima volta dovrai indicare l'ente pubblico per cui vuoi operare.

| Per iniziare scegli la categoria del richiedente 🔨                                            |  |
|-----------------------------------------------------------------------------------------------|--|
| ROSSI giuseppepe (Persona fisica (senza p.iva))<br>ROSSI giuseppepe (Libero professionista)   |  |
| Azienda/societă<br>Persona fisica (senza p.iva)<br>Libero professionista<br>Ditta individuale |  |
| Ente pubblico                                                                                 |  |

Clicca su "Per iniziare scegli la categoria del richiedente" e poi su "Ente pubblico"

Aggiungi Ente pubblico

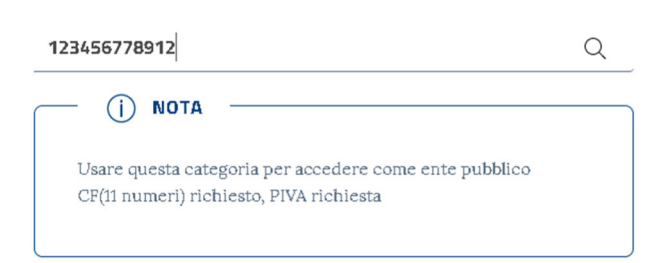

Inserisci il Codice fiscale del tuo Ente e premi "invio" dalla tastiera.

Soggetto già presente

| COMUNE DI BUCCINASCO                                    |  |  |  |
|---------------------------------------------------------|--|--|--|
| Codice fiscale: 03482920158<br>Partita IVA: 03482920158 |  |  |  |
| Indietro Utilizza                                       |  |  |  |

Clicca su "Utilizza".

La tua richiesta viene registrata, e un funzionario della Città Metropolitana di Milano dovrà approvarla.

Fino ad approvazione il profilo rimarrà in "attesa di autorizzazione"

| In attesa di autorizzazione |                                 |                      |                               |         |  |
|-----------------------------|---------------------------------|----------------------|-------------------------------|---------|--|
| ID                          | Indirizzo Residenza/Sede legale | Operazioni           |                               |         |  |
| 6339                        | 03482920158 - 03482920158       | COMUNE DI BUCCINASCO | VIA ROMA, 2 - Buccinasco (MI) | Rimuovi |  |

Ti verrà inviata una mail quando il profilo verrà autorizzato. Potranno essere necessari da pochi minuti ad un massimo di 8 ore.

## UTILIZZO DELLA PIATTAFORMA

Effettuato l'accesso con un profilo di tipo "Ente" verrai indirizzato ad una pagina che consente di effettuare ricerche.

Ricerca degli iscritti all'elenco di operatori economici per l'affidamento di servizi attinenti all'architettura, all'ingegneria e altri servizi tecnici

| Tutti Cerca<br>Categoria: Attività:<br>Seleziona una categoria Seleziona un'attività • | Importo:                    | _                     |              |
|----------------------------------------------------------------------------------------|-----------------------------|-----------------------|--------------|
| Categoria: Attività:<br>Seleziona una categoria Seleziona un'attività                  | Tutti                       | 👻 Cerca               |              |
| Categoria: Attività:<br>Seleziona una categoria Seleziona un'attività                  |                             |                       |              |
| Seleziona una categoria 🗸 Seleziona un'attivită 🗸 🕣                                    | Categoria:                  | Attività:             |              |
|                                                                                        | Seleziona una categoria 🗸 👻 | Seleziona un'attivitã | <b>~</b> (+) |

| ID       | Soggetto        | Tipologia                          | Data ins.<br>Data invio  | Attivită          | Operazioni |
|----------|-----------------|------------------------------------|--------------------------|-------------------|------------|
| DA00104R | Sabrina PERNICE | mandante di consorzio<br>ordinario | 13/11/2018<br>13/11/2018 | • STRUTTURE:[1.2] | Visualizza |
| DA00097J | ITS ARTEA       | mandante di consorzio<br>ordinario | 29/10/2018<br>30/10/2018 | STRUTTURE:[1.2]   | Visualizza |

È possibile filtrare l'elenco selezionando uno o più dei criteri predisposti e cliccando il pulsante Cerca.

È possibile filtrare fino a cinque categorie/attività differenti: per aggiungere un nuovo criterio per categoria/attività, cliccare il pulsante +: viene visualizzata una nuova riga per la scelta della combinazione categoria/attività.

NB. I dati, le attività per cui si è iscritti e le prestazioni sono indicate dal professionista. Le verifiche riguardo alla veridicità delle dichiarazioni rilasciate dal professionista sono in capo all'ente che intende affidargli un incarico.

Per visualizzare il contenuto della Domanda, clicca il pulsante *Visualizza*: viene mostrata la maschera dell'iscrizione.

DETTAGLI DELL'ISCRIZIONE

La maschera è organizzata in sottomaschere; selezionare la sottomaschera desiderata per visualizzare le informazioni corrispondenti.

Domanda Richiedente Componenti del consorzio ordinario Attività Allegati 3

In particolare:

#### ATTIVITÀ

La sottomaschera attività visualizza l'elenco delle attività per cui il professionista si è iscritto

| Gestione Doma | inda             |                                                    | DA00097J    |
|---------------|------------------|----------------------------------------------------|-------------|
| Domanda       | Richiedente Comp | onenti del consorzio ordinario Attività Allegati 5 |             |
| Categoria     |                  | Attività                                           | Prestazioni |
| STRUTTURE     |                  | 1.2 - Studi di fattibilità e stime e e valutazioni | 888         |
|               |                  |                                                    | Indietro    |

Ogni attività prevede che il professionista possa inserire da una a tre prestazioni eseguite, ciascuna identificata dal simbolo

Per visualizzare il dettaglio della Prestazione, cliccare sul pulsante Corrispondente; viene visualizzato il dettaglio della Prestazione indicata dal professionista:

| STRUTTURE<br>1.2 Studi di fattibilità e stime | e e valutazioni                                         |
|-----------------------------------------------|---------------------------------------------------------|
|                                               |                                                         |
| Opera:                                        |                                                         |
| Denominazione *                               | guarda come sono bravo                                  |
| Committente *                                 | citta mettropolitana di torino                          |
| Tipo committente                              | Ente                                                    |
| RUP:                                          | azzeccagarbugli                                         |
| Qualifica                                     | manutenzione                                            |
| Valore                                        | 2.000,00 Valore dell'opera al netto degli oneri fiscali |
| Stato attuazione                              | parzialmente eseguita Stato di attuazione dell'opera    |
| % completamento                               | 10                                                      |
| Incarico:                                     |                                                         |
| Descrizione                                   | prova micronfono                                        |
| Data                                          | 29/10/2018 Data dell'incarico                           |
| Intestatari                                   |                                                         |

## ALLEGATI

La sottomaschera Allegati visualizza l'elenco degli allegati caricati per la domanda.

| Gestione Dom                                    | anda                                                     |                                                                                      |                    |                   |                |            | DA00097  |
|-------------------------------------------------|----------------------------------------------------------|--------------------------------------------------------------------------------------|--------------------|-------------------|----------------|------------|----------|
| Domanda                                         | Richiedente                                              | Componenti del consorzio ordinario                                                   | Attività           | Allegati 5        |                |            |          |
| Allegato                                        |                                                          |                                                                                      | F                  | le                |                | Info       |          |
| Curriculum pi<br>società, di cia                | rofessionale di cia<br>ascun rappresent                  | ascun professionista o, per raggruppame<br>ante legale per ITS ARTEA ()              | nti di 🛛 <u>6</u>  | 543-Delega_per_ii | <u>nvi</u> p7m | <b>*</b>   |          |
| Curriculum pi<br>società, di cia<br>PISANI DOSS | rofessionale di cia<br>ascun rappresent<br>SI PETERLONGO | ascun professionista o, per raggruppame<br>ante legale per AZIENDA AGRICOLA ALE<br>① | enti di 6<br>BERTA | 543-Delega_per_ii | nvi p7m        | ₩ <b>*</b> |          |
| Curriculum pi<br>società, di cia<br>fisica) (ì) | rofessionale di cia<br>ascun rappresent                  | ascun professionista o, per raggruppame<br>ante legale per CHIARA GARDINI (perso     | nti di 6           | 543-Delega_per_ii | nvi p7m        | <b>*</b>   |          |
| Certificazione                                  | e delle competenz                                        | e rilasciate dagli Ordini Professionali                                              | 6                  | 543-Delega_per_ii | nvi p7m        | <b>2</b>   |          |
| Domanda di i                                    | iscrizione                                               |                                                                                      | 3                  | 0046345513_man    | ifest p7m      | <b>*</b>   |          |
|                                                 |                                                          |                                                                                      |                    |                   |                |            | Indietro |

Per visualizzare (scaricare) un file allegato, cliccare sul link corrispondente: viene avviato il download del documento.

Per visualizzare (scaricare) il file firmato digitalmente (.p7m), cliccare il pulsante <sup>p7m</sup>; il file viene visualizzato nel programma per la firma digitale utilizzato dall'utente (Dike).

Per visualizzare i firmatari del documento, posizionare il mouse sopra l'icona 🖾.